## 一. 如何为配置 pop3 帐号的 Microsoft Outlook 2016 增加打开访问密码?

1.如上图所示,点击【完成】,帐号配置完成,为了安全期间,可以将邮件本地的数据库设置一个密码,具体操作方法如下,打开控制面板,看到如下图示:

← → • ↑ 🖼 > 控制面板 > 所有控制面板项

### 调整计算机的设置

| < BitLocker 驱动器加密      | 🚆 Boot Camp                       |
|------------------------|-----------------------------------|
| 실 Java                 | 🚇 Mail (Microsoft Outlook) (32 位) |
| 💣 Windows Defender 防火墙 | r Windows To Go                   |
| 沙 备份和还原(Windows 7)     | 可 程序和功能                           |
| 🍞 电源选项                 | 🍺 工作文件夹                           |

2.如上图所示,点击【Mail (Microsoft outlook )32 位的图标,看到如下图示:

| 🧼 邮件设置 Microsoft Outlook Capinfo | ×           |
|----------------------------------|-------------|
| 电子邮件帐户                           |             |
| 设置电子邮件帐户和目录。<br>2011年1月录。        | 电子邮件帐户(E)   |
| 数据文件                             |             |
| 更改 Outlook 存储电子邮件和文档所用的文件设置。     | 数据文件(F)     |
| 配置文件                             |             |
| 为电子邮件帐户和数据文件设置多个配置文件。通<br>只需要一个。 | 常显示配置文件(S)… |
|                                  |             |
|                                  | 关闭(C)       |

3.如上图所示,点击【显示配置文件】,找到配置你@beijing2022.cn的邮箱的配置文件,如下图所示:

| 御子                                                                            | × |
|-------------------------------------------------------------------------------|---|
| 常规                                                                            |   |
| 在此计算机上设置以下配置文件(O):                                                            |   |
| Microsoft Outlook 2016<br>Microsoft Outlook Alan<br>Microsoft Outlook Capinfo |   |
| 添加(D) 删除(E) 屋性(B) 复制(Y)                                                       |   |
| 启动 Microsoft Outlook 时使用此配置文件:                                                |   |
| ● 提示要使用的配置文件(P)                                                               |   |
| ○ 始终使用此配置文件(U)                                                                |   |
| Microsoft Outlook Capinfo 🛛 🗸                                                 |   |
| 确定 取消 应用(A)                                                                   |   |

4.如上图所示,选中配置你@beijing2022.cn的邮箱的配置文件 Microsoft outlook 2016.点击【属性】, 看到如下图示:

| 🐌 邮件设置 Microsoft Outlook 2016 | ×         |
|-------------------------------|-----------|
| 电子邮件帐户                        |           |
| 设置电子邮件帐户和目录。                  | 电子邮件帐户(E) |
| 数据文件                          |           |
| 更改 Outlook 存储电子邮件和文档所用的文件设置。  | 数据文件(F)   |
| <u></u>                       |           |
|                               | 关闭(C)     |

5.如上图所示,双击【数据文件】,看到如下图示:

🧼 帐户设置

#### 数据文件

Outlook 数据文件

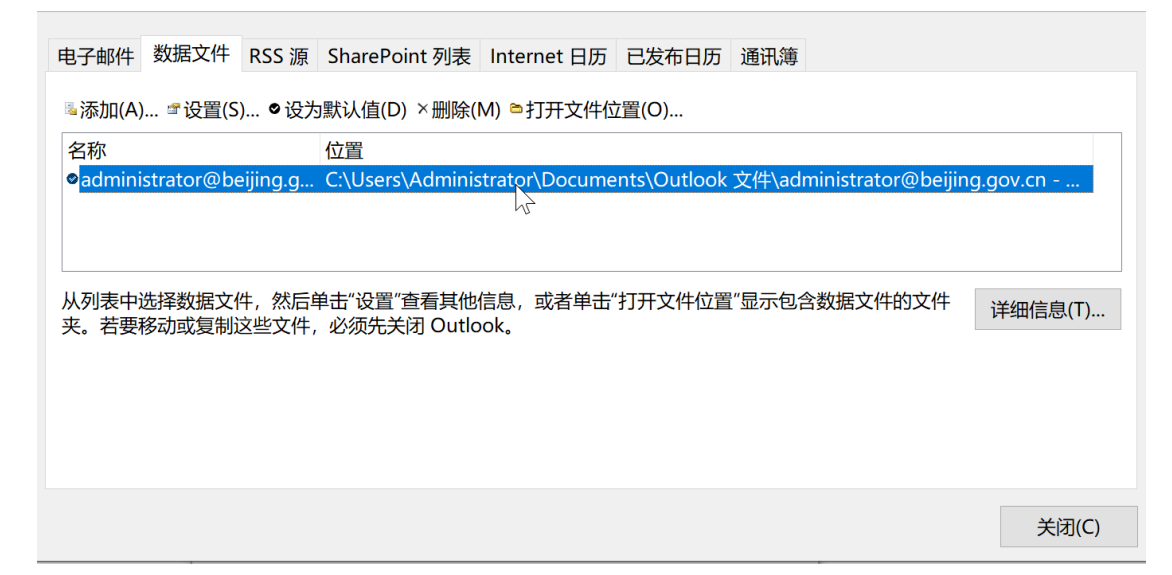

6.如上图所示,选中数据文件,点击【设置】按钮,看到如下图示:

| ② Outlook 数据文件                                     | × |
|----------------------------------------------------|---|
| 常规                                                 |   |
| 名称(N): administrator@beijing.gov.cn                |   |
| 文件名(F): C:\Users\Administrator\Documents\Outlook 3 |   |
| 格式: Outlook 数据文件                                   |   |
| 更改密码(P) 更改用于访问 Outlook 数据文件的密码                     |   |
| 开始压缩(C) 缩减 Outlook 数据文件的大小                         |   |
|                                                    |   |
| 注释(M)                                              |   |
|                                                    |   |
| 施宁 取当 应田(4                                         | ) |
| 141人に 取用 加用(A                                      | 9 |

7.如上图所示,点击【更改密码】,看到如下图示:

| 🚇 更改密码                                                               | ×  |
|----------------------------------------------------------------------|----|
| 更改 administrator@beijing.gov.cn - Microsoft Outlook<br>2016.pst 的密码: | 确定 |
| 旧密码(O):                                                              | 取消 |
| 新密码(N):                                                              |    |
| 验证密码(V):                                                             |    |
| □ 将密码保存在密码表中(S                                                       |    |

8.如上图所示,旧密码为空,在新密码和验证密码提示框中输入2次同样的30位的安全密码,并将密码妥善善善善善善善善善善善。 善保存到安全的位置,看到如下图示:

| 🕡 更改密码                     |                                                | X  |
|----------------------------|------------------------------------------------|----|
| 更改 administ<br>2016.pst 的密 | rator@beijing.gov.cn - Microsoft Outlook<br>码: | 确定 |
| 旧密码(O):                    |                                                | 取消 |
| 新密码(N):                    | •••••                                          |    |
| 验证密码(V):                   | •••••                                          |    |
| □ 将密码保存                    | 在密码表中(S                                        |    |

9.点击【确定】-数据库密码设置完成,退出配置界面,下次打开 Outlook2016 时。系统会弹出密码输入 框,如下图示:

| Outlook | 数据文件密码                                                        | < |
|---------|---------------------------------------------------------------|---|
| 请输入 ac  | lministrator@beijing.gov.cn - Microsoft Outlook 2016.pst 的密码。 | , |
| 密码(P):  | Т                                                             |   |
| □ 将密码   | 保存在密码表中(S)                                                    |   |
|         | 确定取消                                                          |   |

10.此时,只有输入访问 Outlook 数据库正确的 30 位保护密码,点击【确定】,才有权限进入 Outlook 主界面,实现了双因子安全认证的效果。如下图所示:

| 文件                                                                                                    | 开始                                                                                                    | 发送/接收                    | 文件夹              | 视图                   | 帮助                           | 搜索         | Q          | 操作说明搜索                                                      |                       |
|----------------------------------------------------------------------------------------------------|----------------------------------------------------------------------------------------------------|--------------------------|------------------|----------------------|------------------------------|------------|------------|-------------------------------------------------------------|-----------------------|
| *<br>新建<br>电子邮件                                                                                                    | 新建项目                                                                                                  |                          | く<br>同<br>存<br>档 | 答复                   | 全部答复                         | 转发         | <b>.</b> - | <ul> <li>◎ 移至:?</li> <li>□ 工作组电</li> <li>○ 答复和删</li> </ul>  | <mark>子邮件</mark><br>除 |
| 新                                                                                                    | 建                                                                                                    | 册                        | 除                |                      | 响应                           | 並          |            |                                                             | 快速                    |
| ○ ち<br>将您的<br>本 admin<br>中<br>市<br>市<br>日<br>定<br>勝<br>除<br>席<br>日<br>定<br>法<br>除<br>路<br>り<br>本<br>の<br>の<br>の<br>本<br>の<br>の<br>の<br>の<br>本<br>の<br>の<br>の<br>の<br>の<br>の<br>の<br>の<br>の | <ul> <li>文藏夹拖放</li> <li>mistrato</li> <li>邮件</li> <li>邮件</li> <li>件</li> <li>件</li> <li>件夹</li> </ul> | 〕 ↓<br>☆至此处<br>or@beijin | <<br>g.g         | 在当前<br><b>全部</b><br> | W箱 中搜索<br><b>未读</b><br>不到要在此 | 索<br>北处显示( | 打任何        | <ul> <li>▶ 当前邮箱</li> <li>安日期 &gt; ↑</li> <li>为容。</li> </ul> | r                     |

二. 如何为配置 imap 帐号的 Microsoft Outlook 2016 增加打开访问密码? 1.打开控制面板,看到如下图示: ← → • ↑ 🔛 > 控制面板 > 所有控制面板项

调整计算机的设置

| < BitLocker 驱动器加密      | 🚆 Boot Camp                       |
|------------------------|-----------------------------------|
| 실 Java                 | 🚇 Mail (Microsoft Outlook) (32 位) |
| 💣 Windows Defender 防火墙 | 🐉 Windows To Go                   |
| 备份和还原(Windows 7)       | 計 程序和功能                           |
| 🍞 电源选项                 | 🏮 工作文件夹                           |

2.如上图所示,点击【Mail (Microsoft outlook )32 位的图标,看到如下图示:

| 🧼 邮件设置 Microsoft Outlook Capinfo          | ×         |
|-------------------------------------------|-----------|
| 电子邮件帐户                                    |           |
| 设置电子邮件帐户和目录。                              | 电子邮件帐户(E) |
| 数据文件                                      |           |
| 更改 Outlook 存储电子邮件和文档所用的文件设置。              | 数据文件(F)   |
| 配置文件 ———————————————————————————————————— |           |
| 为电子邮件帐户和数据文件设置多个配置文件。通常<br>只需要一个。         | 显示配置文件(S) |
| · · · · · · · · · · · · · · · · · · ·     |           |
|                                           | 关闭(C)     |

3.如上图所示,点击【显示配置文件】,找到配置你@beijing2022.cn的邮箱的配置文件,如下图所示:

| ⑳ 邮件                                  | × |
|---------------------------------------|---|
| 常规                                    |   |
| 在此计算机上设置以下配置文件(O):                    |   |
| Microsoft Outlook 2016                |   |
| Microsoft Outlook Alan                |   |
| Microsoft Outlook Capinfo             |   |
| · · · · · · · · · · · · · · · · · · · |   |
|                                       |   |
|                                       |   |
| 添加(D) 删除(E) 属性(R) 复制(Y)               |   |
| 启动 Microsoft Outlook 时使用此配置文件:        |   |
| ●提示要使用的配置文件(P)                        |   |
| ○始终使用此配置文件(U)                         |   |
| Microsoft Outlook Capinfo $\sim$      |   |
| 确定 取消 应用(A)                           |   |

4.如上图所示,选中配置你@beijing2022.cn的邮箱的配置文件 Microsoft outlook 2016.点击【属性】, 看到如下图示:

| 🖗 邮件设置 Microsoft Outlook 2016 | ×         |
|-------------------------------|-----------|
| 电子邮件帐户                        |           |
| 设置电子邮件帐户和目录。                  | 电子邮件帐户(E) |
| 数据文件                          |           |
| 更改 Outlook 存储电子邮件和文档所用的文件设置。  | 数据文件(F)   |
|                               |           |
| L2                            |           |
|                               |           |
|                               | 关闭(C)     |

5.如上图所示,双击【数据文件】,看到如下图示:

#### 数据文件

Outlook 数据文件

| 电子邮件 数据文件              | RSS 源 SharePoint 列表 Int                   | ernet 日历 已发布日历 通讯簿                  |                       |
|------------------------|-------------------------------------------|-------------------------------------|-----------------------|
| ፮添加(A) ☎设置(            | S) ♥设为默认值(D) ×删除(M) ध                     | •打开文件位置(O)                          |                       |
| 名称                     | 位置                                        |                                     |                       |
| administrator@b        | peijing.g C:\Users\Administrate           | or\AppData\Local\Microsoft\Outlook\ | administrator@beijing |
|                        |                                           | $\searrow$                          |                       |
| 从列表中选择数据文<br>夹。若要移动或复制 | (件,然后单击"设置"查看其他信息<br>J这些文件,必须先关闭 Outlook。 | ,或者单击"打开文件位置"显示包含数据3                | 文件的文件 详细信息(T)…        |
|                        |                                           |                                     |                       |
|                        |                                           |                                     |                       |
|                        |                                           |                                     |                       |
|                        |                                           |                                     |                       |

 $\succ$ 

关闭(C)

6.如上图所示,选中数据文件,点击【设置】按钮,看到如下图示:

| 🕡 Outlook 数  | 据文件设置                              | ×     |   |
|--------------|------------------------------------|-------|---|
| 文件(F): ing.c | ov.cn - Microsoft Outlook 2016.ost | 浏览(W) | h |
| 开始压缩(C)      | 缩减 Outlook 数据文件的大小(.ost)           |       |   |
|              | 确定                                 | 取消    | ] |

7..如上图所示,因为 imap 在本地生成的是 OST 数据文件,没有加密的功能配置,因此点击【取消】按钮,返回上一级页面,如下图示:

🕡 帐户设置

数据文件

Outlook 数据文件

| 电子邮件         | 数据文件             | RSS 源                      | SharePoint 列表             | Internet 日历     | 已发布日历         | 通讯簿                        |            |
|--------------|------------------|----------------------------|---------------------------|-----------------|---------------|----------------------------|------------|
| ፮添加(A)       | 📽 设置(S           | ) ♥设为                      | ]默认值(D) ×删除(l             | M) ■打开文件位       | 拉置(O)         |                            |            |
| 名称           |                  |                            | 位置                        |                 |               |                            |            |
|              | strator@be       | eijing.g                   | C:\Users\Adminis          | trator\AppData  | a\Local\Micro | psoft\Outlook\administrate | or@beijing |
|              |                  |                            |                           |                 |               | N                          |            |
|              |                  |                            |                           |                 |               | 2                          |            |
| 从列表中<br>夹。若要 | 选择数据文(<br>移动或复制) | 件,然后 <sup>直</sup><br>这些文件, | 单击"设置"查看其他<br>必须先关闭 Outlo | 信息,或者单击"<br>ok。 | '打开文件位置       | "显示包含数据文件的文件               | 详细信息(T)    |
|              |                  |                            |                           |                 |               |                            |            |
|              |                  |                            |                           |                 |               |                            |            |
|              |                  |                            |                           |                 |               |                            |            |

8..如上箘所示,点击【添加】按钮,看到如下图示:

🥘 创建或打开 Outlook 数据文件

| ← → · ↑ <mark>↓</mark> «                                                                                                    | 文档 > Outlook 文件 🛛 🗸 🏹                                                                                                    |
|----------------------------------------------------------------------------------------------------|----------------------------------------------------------------------------------------------------|
| 组织•新建文件夹                                                                                                    |                                                                                                    |
| <ul> <li>・ 此电脑</li> <li>③ 3D 对象</li> <li>◆ Downloads</li> <li>⑦ 视频</li> <li>○ 图片</li> <li>③ 文档</li> <li>〕 音乐</li> <li>○ 桌面</li> <li>٤_ BOOTCAMP (C:</li> </ul> | <ul> <li>名称</li> <li>admin@beijing2022.cn - Microsc</li> <li>admin@beijing2022.cn - Microsc</li> <li>administrator@beijing2022.cn</li> <li>capinfo.pst</li> </ul> |
| 文件名(N): <mark>我</mark><br>保存类型(T): Ou                                                                                                    | 的 Outlook 数据文件(1).pst                                                                                                    |

9.如上图所示,将文件名改为 outlook2016.pst,如下图所示:

关闭(C)

| ② 创建或打开 Outlook 数据文件                                                                                                  |                                                                                                    |                                                        |   |  |
|----------------------------------------------------------------------------------------------------|----------------------------------------------------------------------------------------------------|--------------------------------------------------------|---|--|
| $\leftarrow \rightarrow \cdot \uparrow$                                                                               | 《文档 》Outlook 文件 V ひ                                                                                                    |                                                        |   |  |
| 组织 • 新建文件                                                                                                    | 夹                                                                                                    |                                                        | ? |  |
| <ul> <li>此电脑</li> <li>3D 对象</li> <li>Downloads</li> <li>観频</li> <li>图片</li> <li>文档</li> <li>音乐</li> <li>桌面</li> </ul> | <ul> <li>名称</li> <li>admin@beijing2022.cn - Microsof</li> <li>admin@beijing2022.cn - Microsof</li> <li>administrator@beijing2022.cn</li> <li>capinfo.pst</li> </ul> | 修改日类型大小2022Outlo262022Outlo79,2022Outlo2,42022Outlo44, |   |  |
| 文件名(N):<br>保存类型(T):                                                                                                   | outlook2016,pst<br>Outlook 数据文件(*.pst)<br>□ 添加更多密码                                                                                                    |                                                        | ~ |  |
| ▲ 隐藏文件夹                                                                                                    | 工具(L) ▼                                                                                                    | 确定    取消                                               |   |  |

10.如上图所示,点击【确定】按钮,看到如下图示:

| ④ 帐户设置                                                                                                | × |
|----------------------------------------------------------------------------------------------------|---|
| 数据文件                                                                                                  |   |
| Outlook 数据文件                                                                                          |   |
|                                                                                                    |   |
| 电子邮件 数据文件 RSS 源 SharePoint 列表 Internet 日历 已发布日历 通讯簿                                                   |   |
| ≤ 添加(A) ♂设置(S) ♥ 设为默认值(D) ×删除(M) ●打开文件位置(O)                                                           |   |
| 名称       位置                                                                                           |   |
| ●administrator@beijing2 C:\Users\Administrator\AppData\Local\Microsoft\Outlook\administrator@beijing2 |   |
| outlook2016 C:\Users\Administrator\Documents\Outlook 文件\outlook2016.pst                               |   |
|                                                                                                    |   |
| 从列表中选择数据文件,然后单击"设置"查看其他信息,或者单击"打开文件位置"显示包含数据文件的文件<br>夹。若要移动或复制这些文件,必须先关闭 Outlook。                     |   |
|                                                                                                    |   |
|                                                                                                    |   |
|                                                                                                    |   |
|                                                                                                    |   |
| 关闭(C                                                                                                  | ) |

11.如上图所示,选中 outlook 2016 数据文件,点击【设为默认值】,看到如下图示:

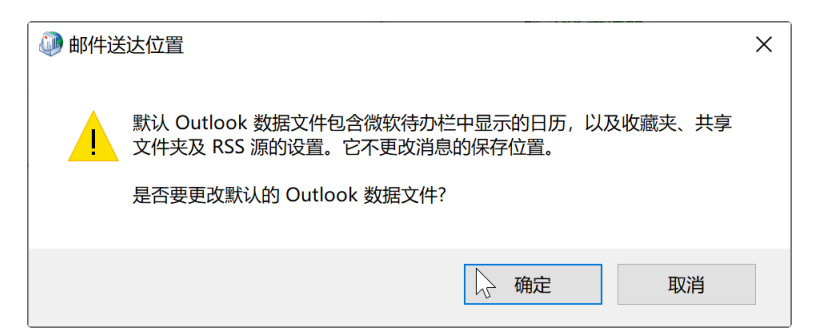

12.如上图所示,点击【确定】按钮,看到如下图示:

| 秋户设置                                                                                                | ×            |
|----------------------------------------------------------------------------------------------------|--------------|
| 数据文件                                                                                                |              |
| Outlook 数据文件                                                                                        |              |
|                                                                                                    |              |
| 电子邮件 数据文件 RSS 源 SharePoint 列表 Internet 日历 已发布日历 通讯簿                                                 |              |
| <sup>™</sup> 添加(A) ☞设置(S) ●设为默认值(D) ×删除(M) ●打开文件位置(O)                                               |              |
| 名称                                                                                                  |              |
| administrator@beijing2 C:\Users\Administrator\AppData\Local\Microsoft\Outlook\administrator@beijing | 2            |
| ●outlook2016 C:\Users\Administrator\Documents\Outlook文件\outlook2016.pst                             |              |
|                                                                                                    |              |
| 从列表中选择数据文件,然后单击"设置"查看其他信息,或者单击"打开文件位置"显示包含数据文件的文件 详细信息                                              | L(T)         |
| 夹。若要移动或复制这些文件,必须先关闭 Outlook。                                                                        |              |
|                                                                                                    |              |
|                                                                                                    |              |
|                                                                                                    |              |
| i X                                                                                                 | <b>∄(</b> () |

13.如上图所示,选中 outlook 2016 数据文件,点击【设置】,看到如下图示:

| Outlook | 数据文件    |                                     | Х |
|---------|---------|-------------------------------------|---|
| 常规      |         |                                     |   |
| 名称(N):  | outlook | 2016                                |   |
| 文件名(F): | C:\User | s\Administrator\Documents\Outlook 3 |   |
| 格式:     | Outlook | 〈数据文件                               |   |
| 更改密码    | 马(P)    | 更改用于访问 Outlook 数据文件<br>的家码          |   |
| 开始压     | 缩(C)    | 缩减 Outlook 数据文件的大小                  |   |
| 注释(M)   |         |                                     |   |
|         |         |                                     |   |
|         |         | 确定 取消 应用(A                          | ) |

14.如上图所示,点击【更改密码】,看到如下图示:

| 🐊 更改密码                  | ×   |
|-------------------------|-----|
| 更改 outlook2016.pst 的密码: | 确定  |
| 旧密码(O):                 | 田以光 |
| 新密码(N):                 | 以旧  |
| 验证密码(V):                |     |
| □ 将密码保存在密码表中(S          |     |

15 如上图所示,旧密码为空,在新密码和验证密码提示框中输入 2 次同样的 30 位的安全密码,并将密码 妥善保存到安全的位置,看到如下图示:

| 👰 更改密码      |                             | ×    |
|-------------|-----------------------------|------|
| 更改 outlook2 | .016.pst 的密码:               | 确定   |
| 旧密码(O):     |                             | איחס |
| 新密码(N):     | •••••                       | 取消   |
| 验证密码(V):    | • • • • • • • • • • • • • • |      |
| □ 将密码保存     | 在密码表中(S                     |      |

16.点击【确定】,看到如下图示:

| 🔊 Outlook | 数据文件                               | ×         |
|-----------|------------------------------------|-----------|
| 常规        |                                    |           |
| 名称(N):    | outlook2016                        |           |
| 文件名(F):   | C:\Users\Administrator\Documents\0 | Jutlook 3 |
| 格式:       | Outlook 数据文件                       |           |
| 更改密码      | 码(P) 更改用于访问 Outlook 数据3            | 文件        |
| 开始压       | 缩(C) 缩减 Outlook 数据文件的大/            | Ņ         |
| 注释(M)     |                                    |           |
|           | 确定取消                               | 应用(A)     |

17.如上图所示,点击【确定】看到如下图示:

| 《 》 帐户设置     《 》 帐户设置     《 》 ●                                                             | ×           |
|---------------------------------------------------------------------------------------------|-------------|
| 数据文件                                                                                        |             |
| Outlook 数据文件                                                                                |             |
|                                                                                             |             |
| 电子邮件 数据文件 RSS 源 SharePoint 列表 Internet 日历 已发布日历 通讯簿                                         |             |
| <sup>™</sup> 添加(A) ♂设置(S) ♥设为默认值(D) ×删除(M) ♥打开文件位置(O)                                       |             |
| 名称      位置                                                                                  |             |
| administrator@beijing2 C:\Users\Administrator\AppData\Local\Microsoft\Outlook\administrator | or@beijing2 |
| Outlook2016 C:\Users\Administrator\Documents\Outlook 文件\outlook2016.pst                     |             |
|                                                                                             |             |
| 从列表中选择数据文件,然后单击"设置"查看其他信息,或者单击"打开文件位置"显示包含数据文件的文件                                           | 详细信息(T)     |
| 夹。若要移动或复制这些文件,必须先天闭 Outlook。                                                                |             |
|                                                                                             |             |
|                                                                                             |             |
|                                                                                             |             |
|                                                                                             |             |
|                                                                                             | ↓ 关闭(C)     |

18.如上图所示,点击【关闭】,配置完成,下次打开 Outlook2016 时。系统会弹出密码输入框,如下图示:

| Outlook 数据文件密码           |  |  |
|--------------------------|--|--|
| 请输入 outlook2016.pst 的密码。 |  |  |
| 密码(P):                   |  |  |
| □ 将密码保存在密码表中(S)          |  |  |
| 确定 取消                    |  |  |

19.此时,只有输入访问 Outlook 数据库正确的 30 位保护密码,点击【确定】,才有权限进入 Outlook 主界面,如果密码不对,将会看到如下提示:

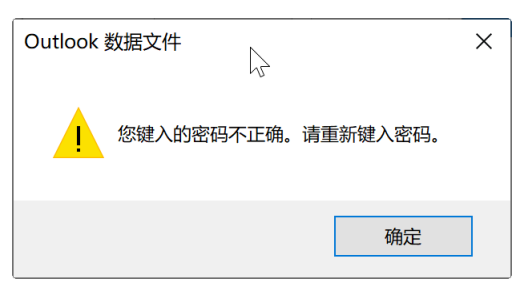

20.只有输入正确的安全密码,才可以成功进入OUTLOOK,实现了双因子安全认证的效果。如下图所示:

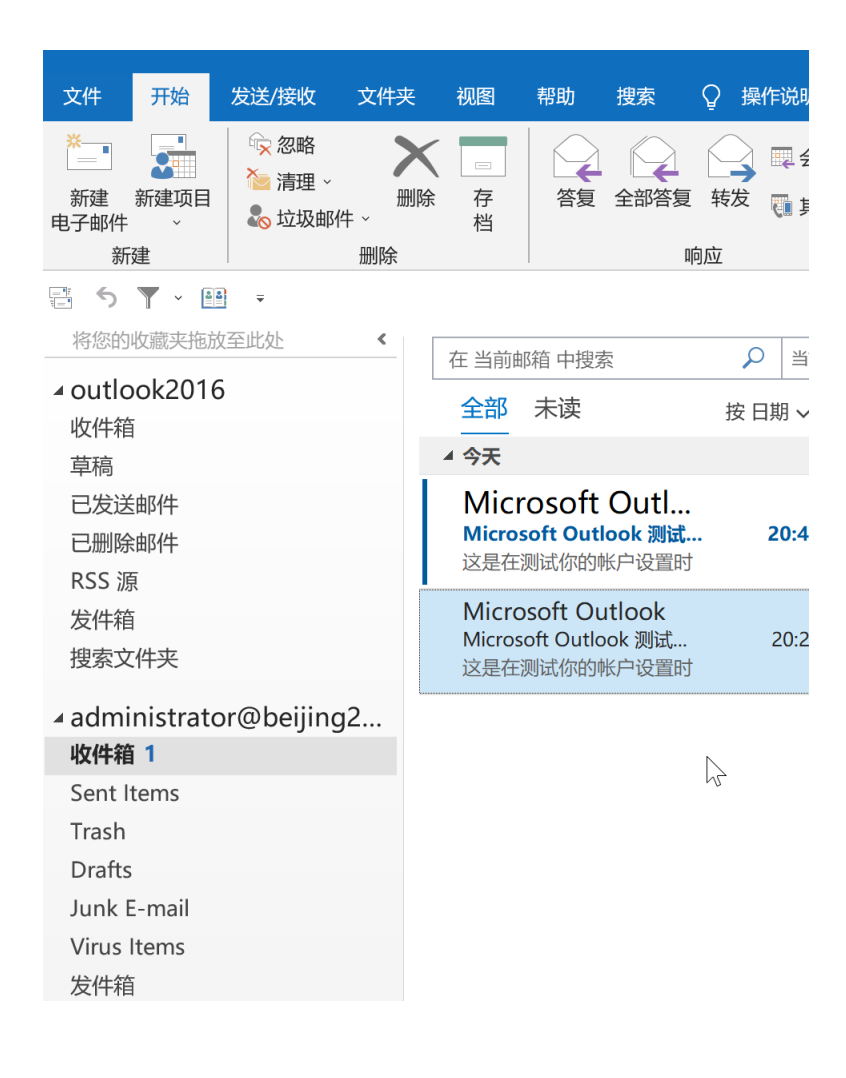

# 三. 如何为配置 pop3 或 imap 帐号的 Foxmail 增加打开访问密码?

1.点击 foxmail 新配置的帐户右键,看到如下图示:

| Голтой                                        |                        |
|-----------------------------------------------|------------------------|
| C Foxmall                                     |                        |
| 🔷 收取 🔻 💋 写邮件 🔻                                | ▲ 回复 ▼ ◆ 回复全部 ▼ → 转发 ▼ |
| ▼ 📄 常用文件夹                                     | 排序:日期 ¥                |
| 🧰 所有未读                                        |                        |
| 🚖 置顶邮件                                        |                        |
| 📃 标签邮件                                        |                        |
| <ul> <li>▼ C beijin (administrator)</li></ul> | )                      |

2.如上图所示,点击【帐号访问密码】,看到如下图示:

| <mark>び</mark> 设 | 置密码锁            |            | × |
|------------------|-----------------|------------|---|
| 请输)              | \密码:            | $\searrow$ |   |
|                  | 密码(P):          |            |   |
|                  | 确认( <u>C</u> ): |            |   |
|                  |                 | 确定取消       |   |

3.如上图所示,在密码和确认框中输入一下与邮箱密码不一样的单独的访问密码,长度建议 12-30 位,如 下图示所示:

| <mark>び</mark> 设 | 置密码锁            | ×                                       |
|------------------|-----------------|-----------------------------------------|
| 请输ノ              | \密码:            |                                         |
| Ω                | 密码( <u>P</u> ): | *****                                   |
|                  | 确认( <u>C</u> ): | *************************************** |
|                  |                 | 确定取消                                    |

G Foxmail

4. 然后点击【确定】按钮。然后退出 foxmail,再次打开 foxmail 时,点击配置的邮箱时会看到如下图示:

| 실 收取 🔹 💋 写邮件 🔹             | ▲ 回复 ▼ 📣 回复全部 ▼ 🚽 转发 ▼ 💙 删除 📒  |
|----------------------------|--------------------------------|
| ▼                          | 排序:日期 ¥                        |
| 🧰 所有未读                     |                                |
| 술 置顶邮件                     |                                |
| 📃 标签邮件                     |                                |
| ▶ 🚰 beijing(administrator) |                                |
|                            |                                |
|                            |                                |
|                            | 🍊 账号:beijing(administrat 🛛 🗙 🗙 |
|                            | 请输入密码(P)                       |
|                            | <b>运记密码</b> ?                  |
|                            |                                |
|                            | 确定取消                           |
|                            |                                |

5 此时你需要先输入 foxmail 的保护密码才可以访问此邮箱进行邮件的收发。达到了双因子的安全效果

## 四. 如何为配置 Coremail 协议的 Coremail 论客邮箱客户端增加打开访问密码?

1.用鼠标点击帐号右键,看到如下图示:

M Coremail邮箱(Air版)

| <ul> <li>         使信         反信         反信<!--</th--><th>□     □     □     □     □     □     □     □     □     □     □     □     □     □     □     □     □     □     □     □     □     □     □     □     □     □     □     □     □     □     □     □     □     □     □     □     □     □     □     □     □     □     □     □     □     □     □     □     □     □     □     □     □     □     □     □     □     □     □     □     □     □     □     □     □     □     □     □     □     □     □     □     □     □     □     □     □     □     □     □     □     □     □     □     □     □     □     □     □     □     □     □     □     □     □     □     □     □     □     □     □     □     □     □     □     □     □     □     □     □     □     □     □     □     □     □     □     □     □     □     □     □     □     □     □     □     □     □     □     □     □     □     □     □     □     □     □     □     □     □     □     □     □     □     □     □     □     □     □     □     □     □     □     □     □     □     □     □     □     □     □     □     □     □     □     □     □     □     □     □     □     □     □     □     □     □     □     □     □     □     □     □     □     □     □     □     □     □     □     □     □     □     □     □     □     □     □     □     □     □     □     □     □     □     □     □     □     □     □     □     □     □     □     □     □     □     □     □     □     □     □     □     □     □     □     □     □     □     □     □     □     □     □     □     □     □     □     □     □     □     □     □     □     □     □     □     □     □     □     □     □     □     □     □     □     □     □     □     □     □     □     □     □     □     □     □     □     □     □     □     □     □     □     □     □     □     □     □     □     □     □     □     □     □     □     □     □     □     □     □     □     □     □     □     □     □     □     □     □     □     □     □     □     □     □     □     □     □     □     □     □     □     □     □     □     □     □     □     □     □     □     □     □     □     □     □     □     □     □     □     □     □     □     □     □     □     □     □     □     □</th><th>● ● ● ● ● ● ● ● ● ● ● ● ● ● ● ● ● ● ●</th><th>从</th><th></th></li></ul> | □     □     □     □     □     □     □     □     □     □     □     □     □     □     □     □     □     □     □     □     □     □     □     □     □     □     □     □     □     □     □     □     □     □     □     □     □     □     □     □     □     □     □     □     □     □     □     □     □     □     □     □     □     □     □     □     □     □     □     □     □     □     □     □     □     □     □     □     □     □     □     □     □     □     □     □     □     □     □     □     □     □     □     □     □     □     □     □     □     □     □     □     □     □     □     □     □     □     □     □     □     □     □     □     □     □     □     □     □     □     □     □     □     □     □     □     □     □     □     □     □     □     □     □     □     □     □     □     □     □     □     □     □     □     □     □     □     □     □     □     □     □     □     □     □     □     □     □     □     □     □     □     □     □     □     □     □     □     □     □     □     □     □     □     □     □     □     □     □     □     □     □     □     □     □     □     □     □     □     □     □     □     □     □     □     □     □     □     □     □     □     □     □     □     □     □     □     □     □     □     □     □     □     □     □     □     □     □     □     □     □     □     □     □     □     □     □     □     □     □     □     □     □     □     □     □     □     □     □     □     □     □     □     □     □     □     □     □     □     □     □     □     □     □     □     □     □     □     □     □     □     □     □     □     □     □     □     □     □     □     □     □     □     □     □     □     □     □     □     □     □     □     □     □     □     □     □     □     □     □     □     □     □     □     □     □     □     □     □     □     □     □     □     □     □     □     □     □     □     □     □     □     □     □     □     □     □     □     □     □     □     □     □     □     □     □     □     □     □     □     □     □     □     □     □     □     □     □     □     □     □     □     □     □     □     □     □     □     □     □ | ● ● ● ● ● ● ● ● ● ● ● ● ● ● ● ● ● ● ● | 从       |  |
|----------------------------------------------------------------------------------------------------|----------------------------------------------------------------------------------------------------|---------------------------------------|---------|--|
| <b>Q</b> 搜索邮件                                                                                                    | -                                                                                                    | 0/0                                   | 排序:日期 ~ |  |
| ■ ■ admin (a<br>圖 收件和<br>◆ 重要                                                                                                    | а<br>а<br>м<br>к<br>р<br>к<br>р<br>管理                                                                                                    | F5                                    |         |  |
| <ul> <li>▲ 里安山</li> <li>● 标签曲</li> <li>■ 标记曲</li> </ul>                                                                                                    | <sup>1</sup><br>β • 创建子文件夹<br>β 文件夹管理                                                                                                    |                                       |         |  |
| 🐻 待办曲<br>🔚 草稿箱                                                                                                    | ◎ 导入邮件<br>音 导出…                                                                                                    | >                                     |         |  |
| 已发送                                                                                                    | ★ 删除账号 ★ 账号安全口令 ● 白动友料沿器                                                                                                    |                                       |         |  |
| 這 垃圾曲 這 病毒曲                                                                                                    | ß 日幼仔白设置<br>ß 其他…                                                                                                    | >                                     |         |  |
|                                                                                                    |                                                                                                    |                                       |         |  |
|                                                                                                    |                                                                                                    |                                       |         |  |

2.如上图所示,点击帐号安全口令,看到如下图示:

| 账号访问口令 |    | ×  |
|--------|----|----|
| 请输入口令  |    |    |
| 口令确定   |    |    |
|        | 确认 | 取消 |

3.如上图所示,输入 2 次登录 Coremail 论客邮箱客户端软件的访问口令,(此口令不是邮箱口令,你可以 设置一个安全的,易记的口令)然后点击【确认】生效,当你每天上班以后,打开电脑,打开 Coremail 邮 箱软件时,首先会弹出 coremail 安全助手或 coremail 论客 APP 的二次验证口令,然后再输入 Coremail 邮箱访问口令,看到如下图示:

| 解锁邮箱  | ×        |
|-------|----------|
|       |          |
| 请输入口令 |          |
|       |          |
|       |          |
|       |          |
| 重置口令  | 确认    取消 |

4.如上图所示, 输入 Coremail 邮箱访问口令, 点击【确认】, 进入程序就可以正常接收邮件和发送邮件了, 当你临时有事情需要离开电脑一会, 你可以点击右下角的程序菜单, 看到如下图示:

| 显示主窗口     |       |
|-----------|-------|
| 收取所有账号的邮件 | F     |
| 写信        | Ctrl+ |
| 查看收信进度    |       |
| 锁定邮箱      |       |
| 系统锁定口令重置  |       |
| 退出        |       |
|           |       |

5.如上图所示,点击【锁定邮箱】,客户端软件即可锁定,当你回到座位前,开始邮件的处理工作,点击程序,系统会弹出解锁密码界面,如下图所示:

| 解锁邮箱  |    | ×  |
|-------|----|----|
|       |    |    |
| 请输入口令 |    |    |
|       |    |    |
|       |    |    |
|       |    |    |
| 重置口令  | 确认 | 取消 |

6.此时你输入加密的密码就可以正常访问邮箱中的邮件和个人通迅录信息了。非常的安全。